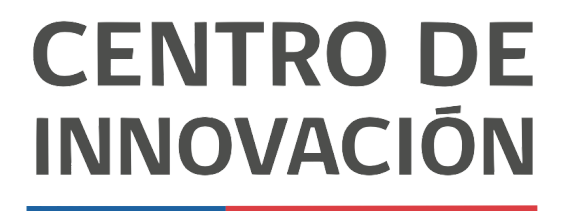

MINISTERIO DE EDUCACIÓN

## **Tutorial Google Drive**

## Búsqueda en Drive

1. Para comenzar, dirígete a tu unidad de Google Drive ingresando a <u>drive.google.com</u>

| 🕹 Cie | ncias Naturales - Google Drive 🗙 | +                                                          |             |                     |              |                    | -    | in ×  |
|-------|----------------------------------|------------------------------------------------------------|-------------|---------------------|--------------|--------------------|------|-------|
| ← →   | C Ó à drive.goog                 | le.com/drive/u/0/folders/1XUnNgwebqEcXirW79LZ-p3FTbbKG82Y5 |             | \$                  | 8            | • 4 = 0            |      | •   E |
| 4     | Drive                            | Q, Buscar en Drive                                         |             |                     | 0            | ⊛ ≣                | 1    | 0     |
| +     | Nuevo                            | Mi unidad > Ciencias Naturales -                           |             |                     |              | E                  | ⊞ () |       |
| 0     | Prioridad                        | Nombre                                                     | Propietario | Última modificación | $\downarrow$ | Tamaño del archivo |      |       |
|       |                                  | Proyectos                                                  | γo          | 14:16 ую            |              | -                  |      |       |
| , (   | Mi unidad                        | Examenes Finales *                                         | уo          | 14.16 yo            |              | -                  |      | 0     |
| • ==  | Unidades compartidas             | Primer Semestre                                            | уо          | 14:15 yo            |              | -                  |      |       |
| ð     | Compartidos conmigo              |                                                            |             |                     |              |                    |      | +     |
| 0     | Recientes                        |                                                            |             |                     |              |                    |      |       |
| ☆     | Destacados                       |                                                            |             |                     |              |                    |      |       |
|       | Papelera                         |                                                            |             |                     |              |                    |      |       |
| =     | Almacenamiento                   |                                                            |             |                     |              |                    |      |       |
|       | 525.6 MB utilizado               |                                                            |             |                     |              |                    |      |       |

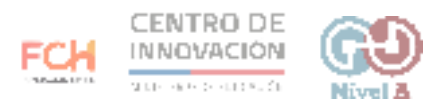

2. Para iniciar una búsqueda, haz click en el triángulo a la derecha en la barra de búsqueda

| 👗 Cie | ncias Naturales - Google Drive 🗙                                               | +                                |             |                         |                    | -            | ыр X |
|-------|--------------------------------------------------------------------------------|----------------------------------|-------------|-------------------------|--------------------|--------------|------|
| ← →   | ← → C △ é drive.google.com/drive/u/0/folders/1XUnNgwcbqEcXirW79LZ-p3FTbbKG82Y5 |                                  |             | A 🖪 🖉                   | 0 4 6 0            | <b>F 8</b> 9 |      |
| 4     | Drive                                                                          | Q Buscar en Drive                | 3           | 0                       | ⊛ Ⅲ                | 1            | 9    |
| +     | Nuevo                                                                          | Mi unidad > Ciencias Naturales + |             |                         | Œ                  | 8 ()         |      |
| 0     | Prioridad<br>Mi unidad                                                         | Nombre                           | Propietario | Última modificación 🛛 🗸 | Tamaño del archivo |              |      |
| 0     |                                                                                | Proyectos                        | yo          | 14:16 yo                |                    |              |      |
| • @   |                                                                                | Examenes Finales *               | yo          | 14.16 уо                |                    |              | 0    |
| • 🖴   | Unidades compartidas                                                           | Primer Semestre                  | уо          | 14:15 уо                |                    |              |      |
| 8     | Compartidos conmigo                                                            |                                  |             |                         |                    |              | +    |
| 0     | Recientes                                                                      |                                  |             |                         |                    |              |      |
| ☆     | Destacados                                                                     |                                  |             |                         |                    |              |      |
|       | Papelera                                                                       |                                  |             |                         |                    |              |      |
| ≡     | Almacenamiento                                                                 |                                  |             |                         |                    |              |      |
|       | 525.6 MB utilizado                                                             |                                  |             |                         |                    |              |      |
|       |                                                                                |                                  |             |                         |                    |              |      |

3. Al hacer click en el triángulo, se desplegarán las opciones para crear filtros de búsqueda que te ayudarán a agilizar tu búsqueda

| ← →                         | C 🛆 🚊 drive.google                              | .com/drive/u/0/folders/1X | UnNgwebqEcXirW79LZ-p3FTbbKG82Y5                                        |        | \$ <b>2</b>             | a 🔷 🗛 e      |
|-----------------------------|-------------------------------------------------|---------------------------|------------------------------------------------------------------------|--------|-------------------------|--------------|
| 4                           | Drive                                           | Q Buscar en Driv          | e                                                                      |        | G                       | ) 🐵          |
| +                           | Nuevo                                           | Tipo                      | Cualquiera 👻                                                           | ×      |                         |              |
| Ø                           | Prioridad                                       | Propietario               | Cualquier usuario 👻                                                    |        | Última modificación 🛛 🤟 | Tamaño del a |
| 0                           | 1100 1000                                       |                           |                                                                        |        | 14:16 ya                | -            |
| • @                         | Mi unidad                                       | Ubicación                 | EN CUALQUIER LUGAR                                                     |        | 14.16 yo                | -            |
| • ==                        | Unidades compartidas                            |                           |                                                                        |        | 14:15 yo                | 622          |
| đ                           | Compartidos conmigo                             |                           | En la papelera Destacados                                              |        |                         |              |
| 0                           | Recientes Fecha de modificaci Cualquier fecha 👻 |                           |                                                                        |        |                         |              |
| 산 Destacados<br>ÎI Papelera |                                                 | Nombre del elemento       | Ingresa un término que coincida parcialmente con el nombre del archivo |        |                         |              |
| -                           | Almacenamianto                                  | Incluye las polabras      | Ingresa lus palabras incluidas en el archivo                           |        |                         |              |
| -                           | 525.6 MB utilizado                              | Compartido con            | ingresa un nombre o una dirección de correo electrónico.               |        |                         |              |
|                             |                                                 | Hacer seguimiento         | · ·                                                                    |        |                         |              |
|                             |                                                 | MÁS INFORMACIÓN           | RESTABLECER                                                            | BUSCAR |                         |              |

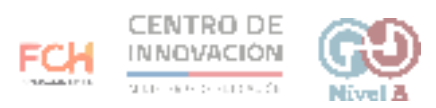

4. Podrás filtrar por tipo de documento (imágenes, pdf, documentos, hojas de cálculo, formularios, etc), propietario, ubicación, fecha de modificación, entre otros filtros. Una vez que hayas configurado los filtros, haz click en Buscar.

| ← → | C û 🖬 drive.googl    | le.com/drive/u/0/folders/1) | CUnNgwcbqEcXirW79LZ-p3FTbbKG82Y5                             |             | \$                  |                |
|-----|----------------------|-----------------------------|--------------------------------------------------------------|-------------|---------------------|----------------|
| ۵   | Drive                | Q after:2020-03             | -20 type:document                                            | × -         |                     | 0 🕸            |
| +   | Nuevo                | Tipo                        | 📴 Documentos 👻                                               | ×           |                     |                |
| Ø   | Prioridad            | Propietario                 | Cualquier usuario 👻                                          |             | Última modificación | 🔶 Tamaño del : |
| 0   |                      |                             |                                                              |             | 14:16 yo            | -              |
| · @ | Mi unidad            | Ubicación                   | EN CUALQUIER LUGAR                                           |             | 14:16 yo            | -              |
| • 🖽 | Unidades compartidas |                             |                                                              |             | 14:15 yo            | -              |
| ð   | Compartidos conmigo  |                             | En la papelera Destacados                                    |             |                     |                |
| 0   | Recientes            | Fecha de modificaci         | Hoy                                                          |             |                     |                |
| \$  | Destacados           |                             |                                                              |             |                     |                |
| Ū   | Papelera             | Nombre del elemento         | ingresa un término que coincida parcialmente con el nombre o | del archivo |                     |                |
| =   | Almacenamiento       | Incluye las palabras        | Ingresa las palabras incluídas en el archivo                 |             |                     |                |
|     | 525.6 MB utilizado   | Compartido con:             | Ingresa un nombre o una dirección de correo electrónico      |             |                     |                |
|     |                      | Hocer seguimiento           | - •                                                          | *           |                     |                |
|     |                      | MÁS INFORMACIÓN             | REST                                                         |             |                     |                |

5. Una vez que hagas click en Buscar, aparecerán los documentos que cumplan con los criterios de tu filtro.

| 🕹 Res   | sultados de la búsqueda - Go 🛛 🗙 | +                                                           |             |                     |        |     |   | - | ₽× |
|---------|----------------------------------|-------------------------------------------------------------|-------------|---------------------|--------|-----|---|---|----|
| ← →     | C O à drive.goog                 | gle.com/drive/u/0/search?q=after:2020-03-20%20type:document |             | \$ E                | a 🔹 🕁  | 6 0 |   |   |    |
| 4       | Drive                            | Q, after:2020-03-20 type:document                           | × -         | (                   | 9 🕸    | ш   | 1 | 1 | 0  |
| +       | Nuevo                            | Resultados de la búsqueda                                   |             |                     |        |     | ⊞ | 0 |    |
| -       |                                  | Nombre                                                      | Propietario | Última modificación | Tamaño |     |   |   |    |
| $\odot$ | Prioridad                        | E La célula                                                 | yo.         | 10:44 yo            | -      |     |   |   |    |
| • @     | Mi unidad                        |                                                             |             |                     |        |     |   |   | 0  |
| • 🖽     | Unidades compartidas             |                                                             |             |                     |        |     |   |   |    |
| 20      | Compartidos conmigo              |                                                             |             |                     |        |     |   |   | +  |
| 0       | Recientes                        |                                                             |             |                     |        |     |   |   |    |
|         | Destacados                       |                                                             |             |                     |        |     |   |   |    |

## > Consejos

Si quieres conocer más sobre Búsqueda en Google Drive, te invitamos a acceder al <u>Centro de Ayuda de Google</u>

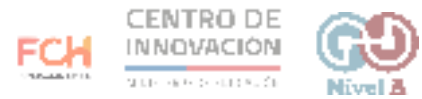